「アグリバイオインフォマティクス教育研究プログラム」 6/11(金) 17:15-20:30 (18:45-19:00休憩)

## 電子顕微鏡による構造決定と インフォマティクス

#### 光岡 薫 (産総研・バイオメディシナル情報研究センター)

E-mail: kaorum@ni.aist.go.jp

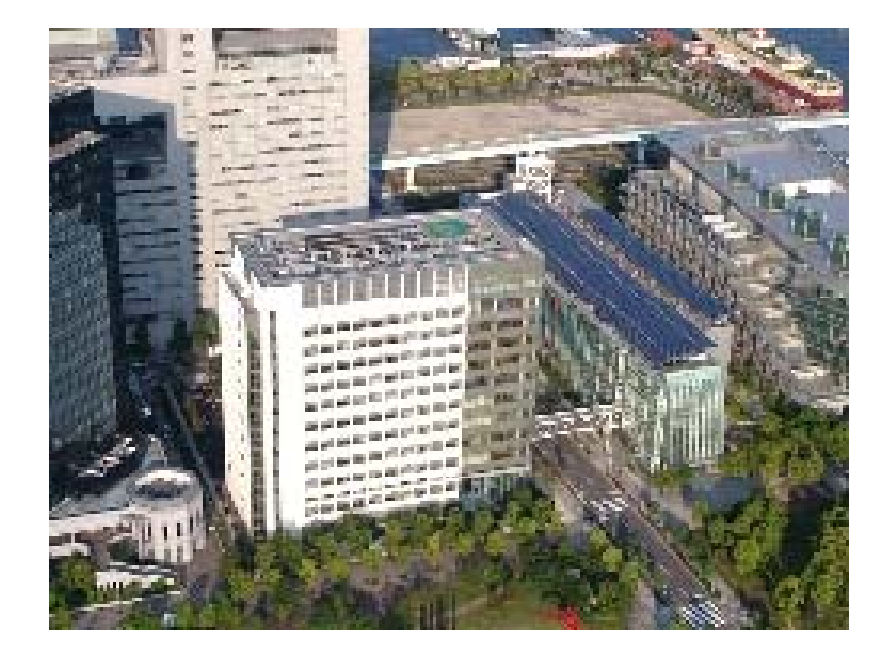

# 電子顕微鏡を用いた立体構造解析法と分解能 電子線結晶構造解析 原子モデル

らせん再構成 二次構造から原子モデル

単粒子解析 二次構造から原子モデル

電子線トモグラフィー 複合体の同定

### 低温電子顕微鏡法

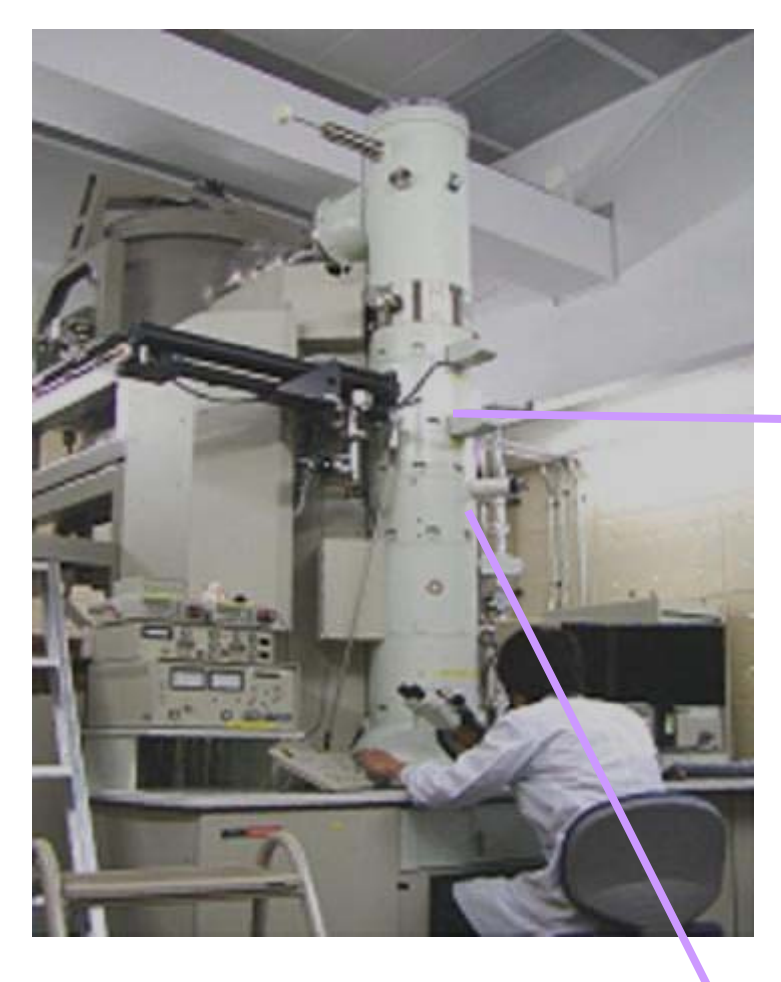

## 電界放射型電子銃 電子線用CCDカメラ

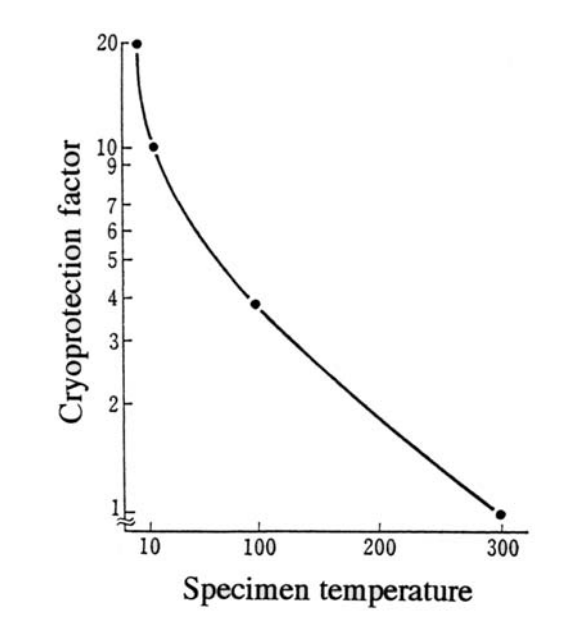

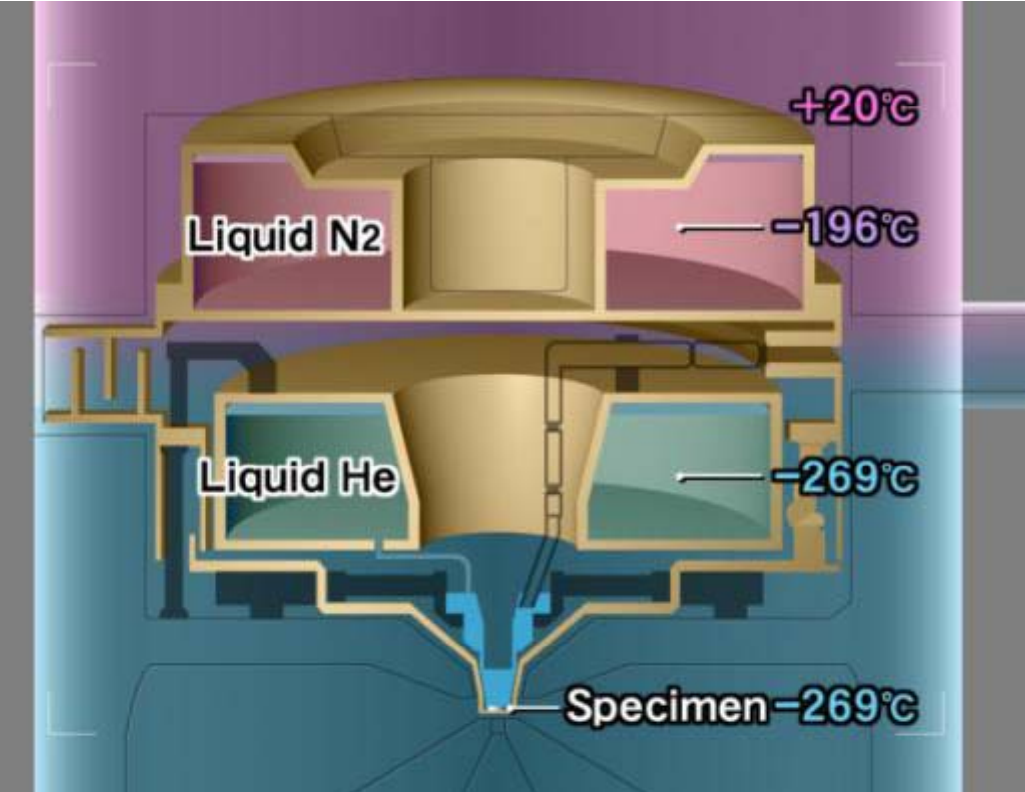

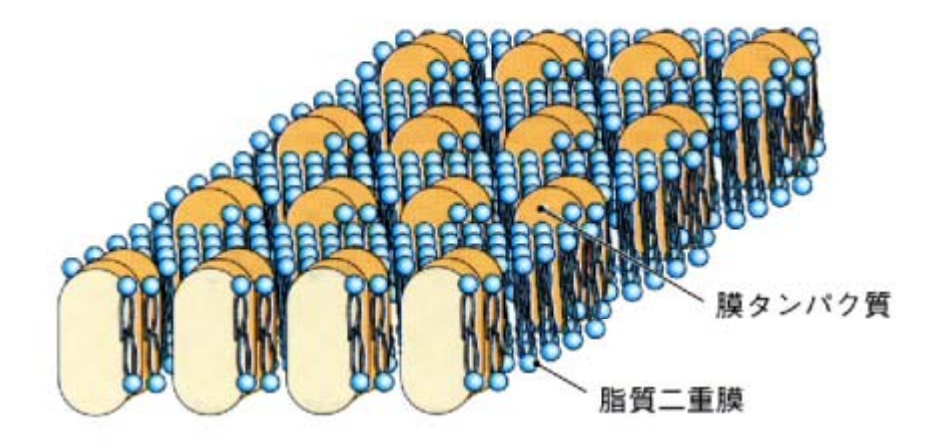

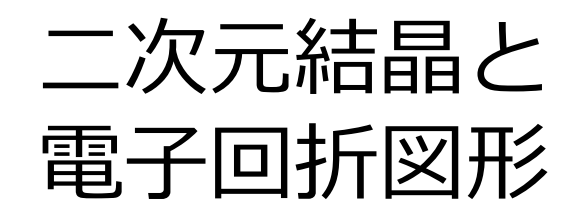

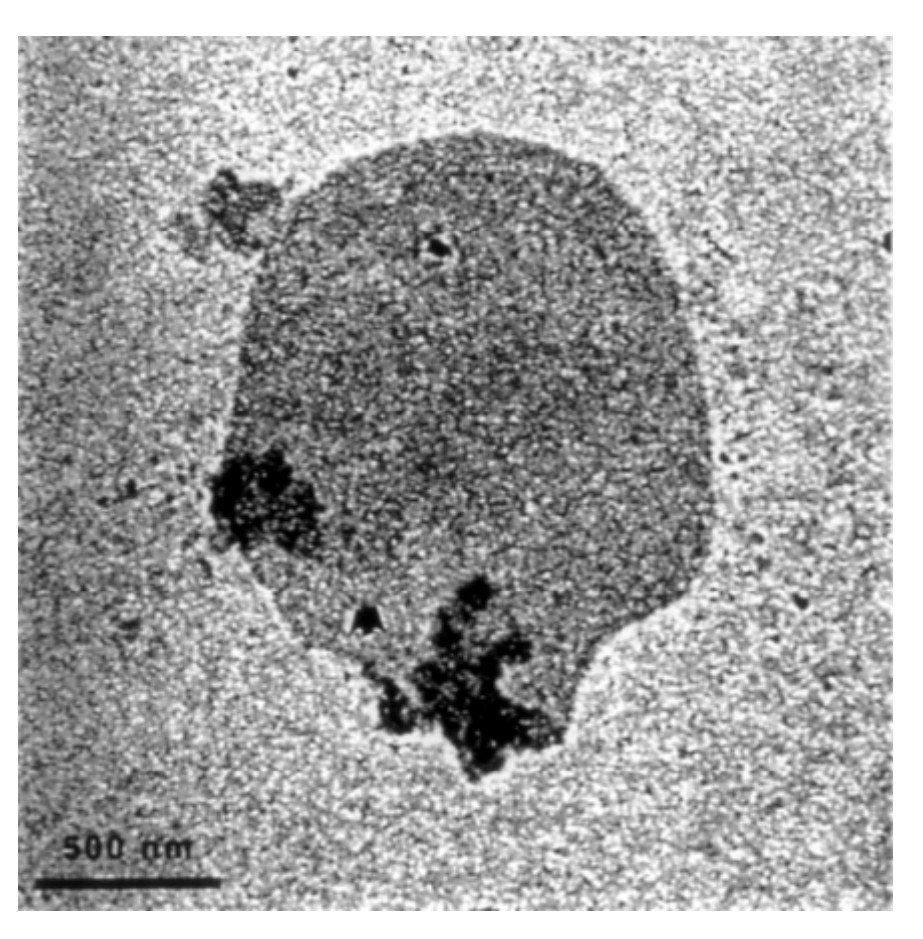

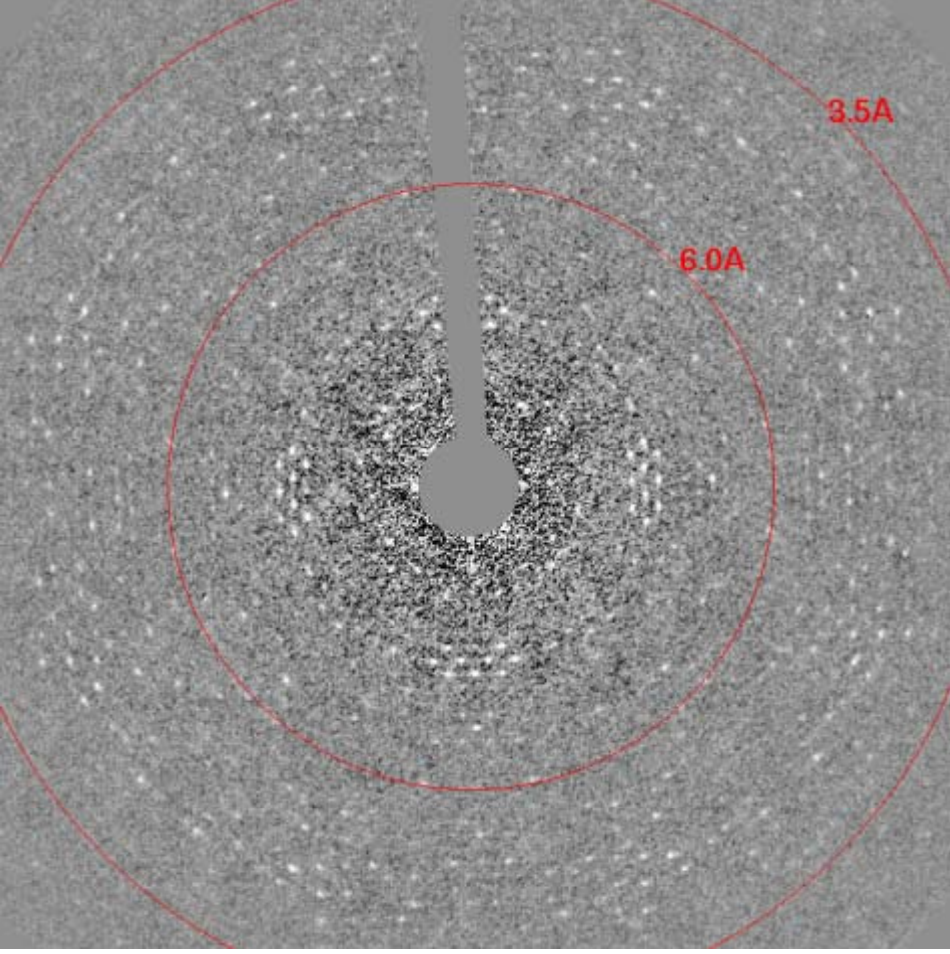

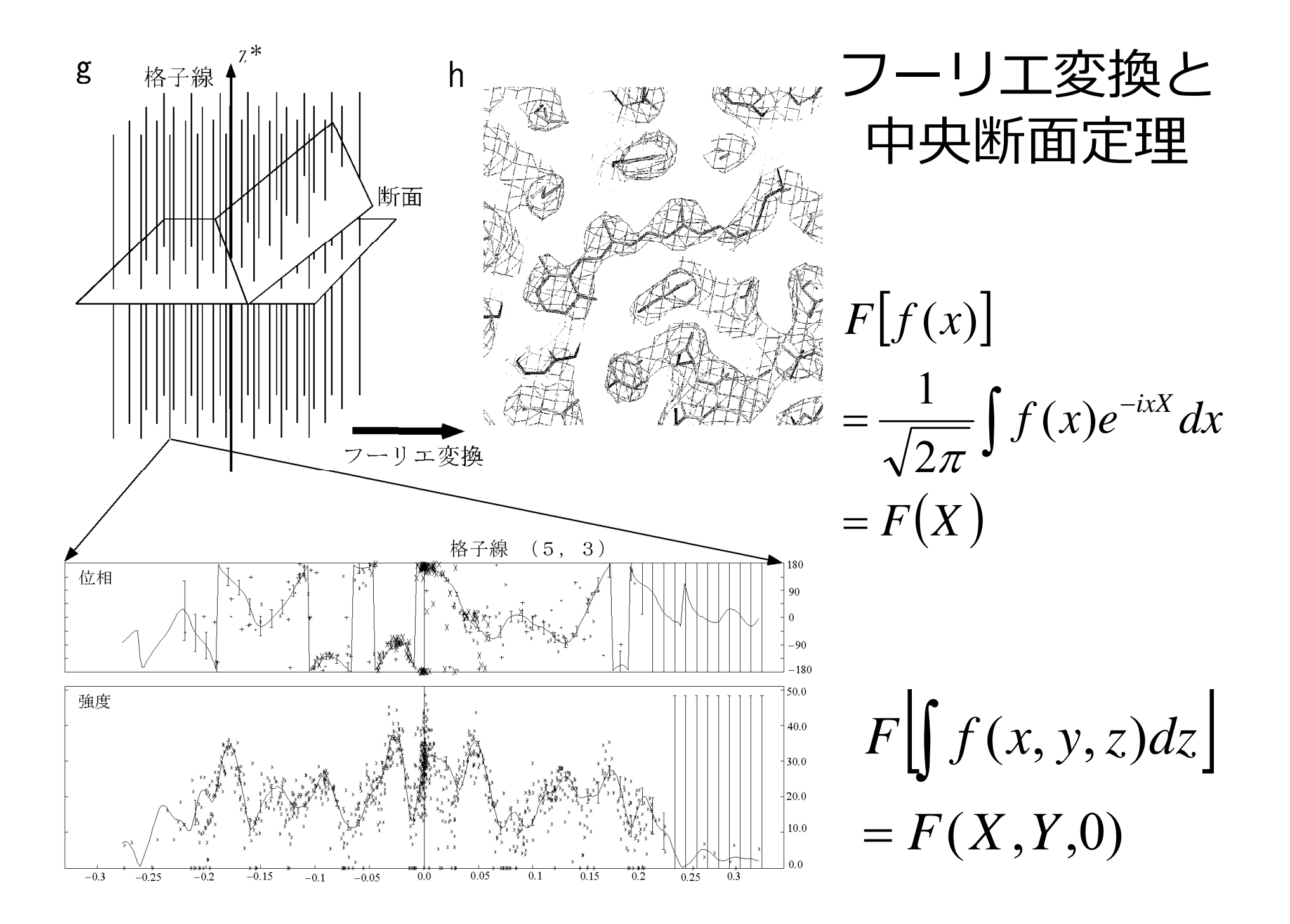

### 電子線結晶構造解析のためのプログラム

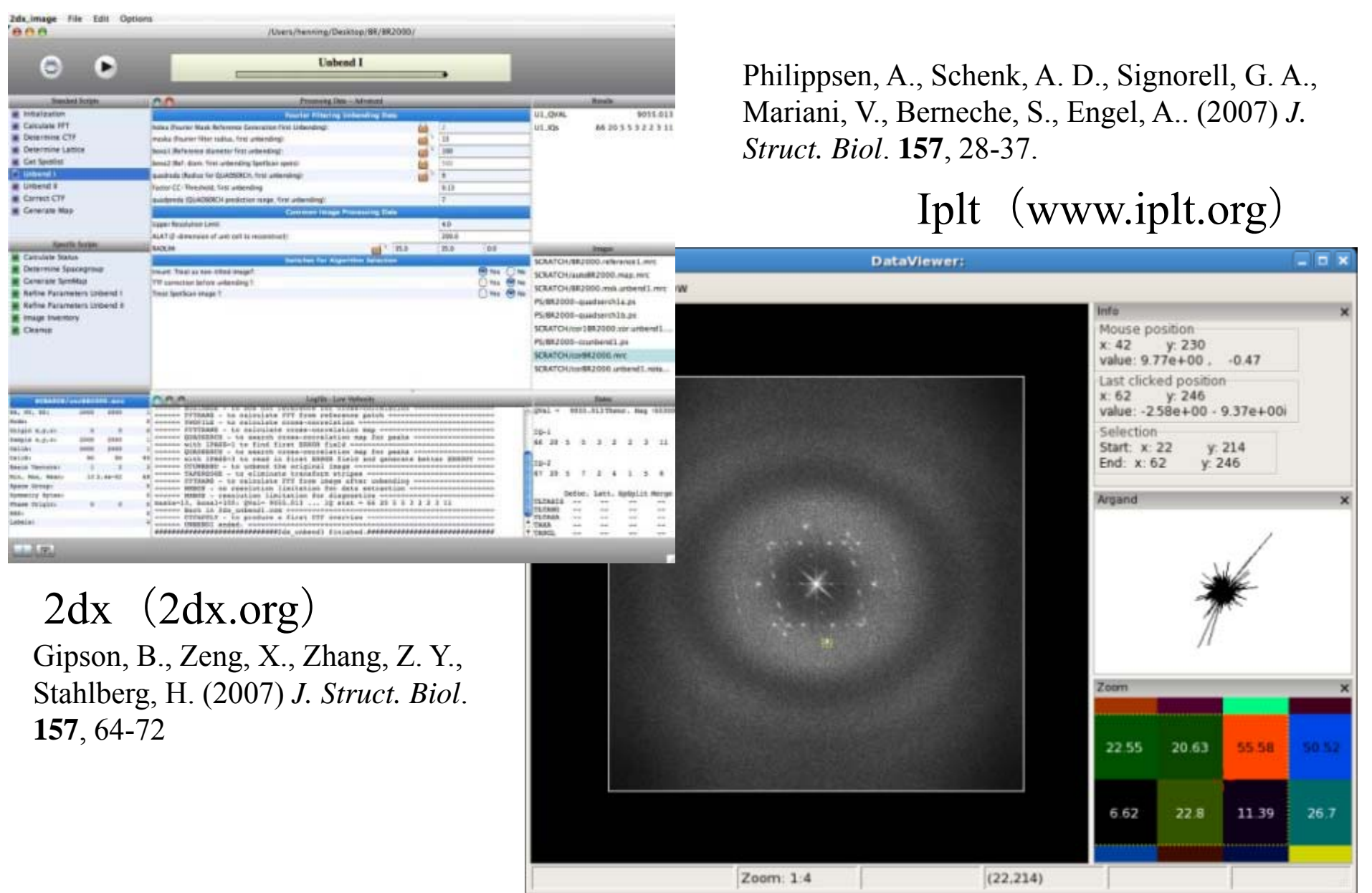

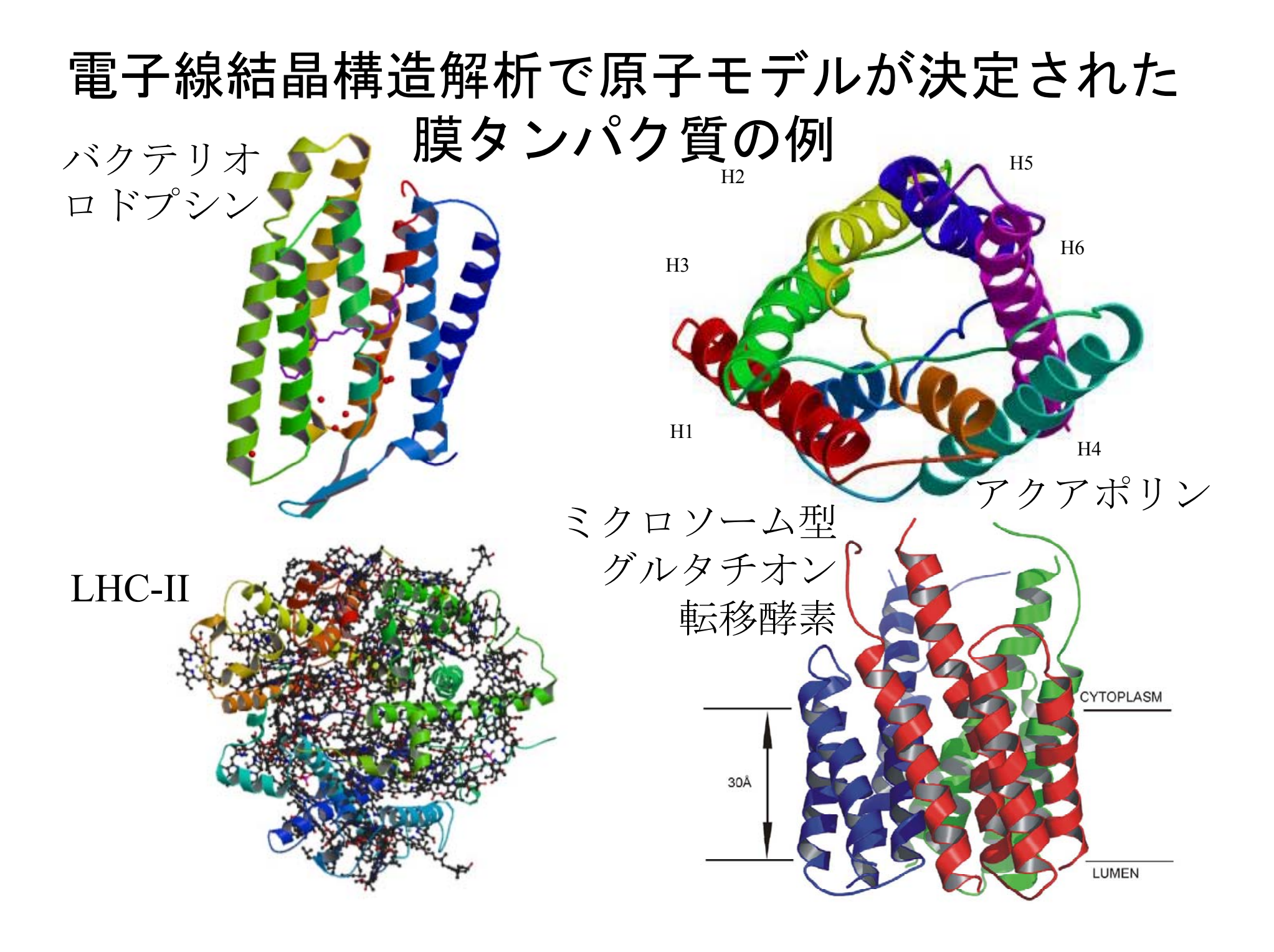

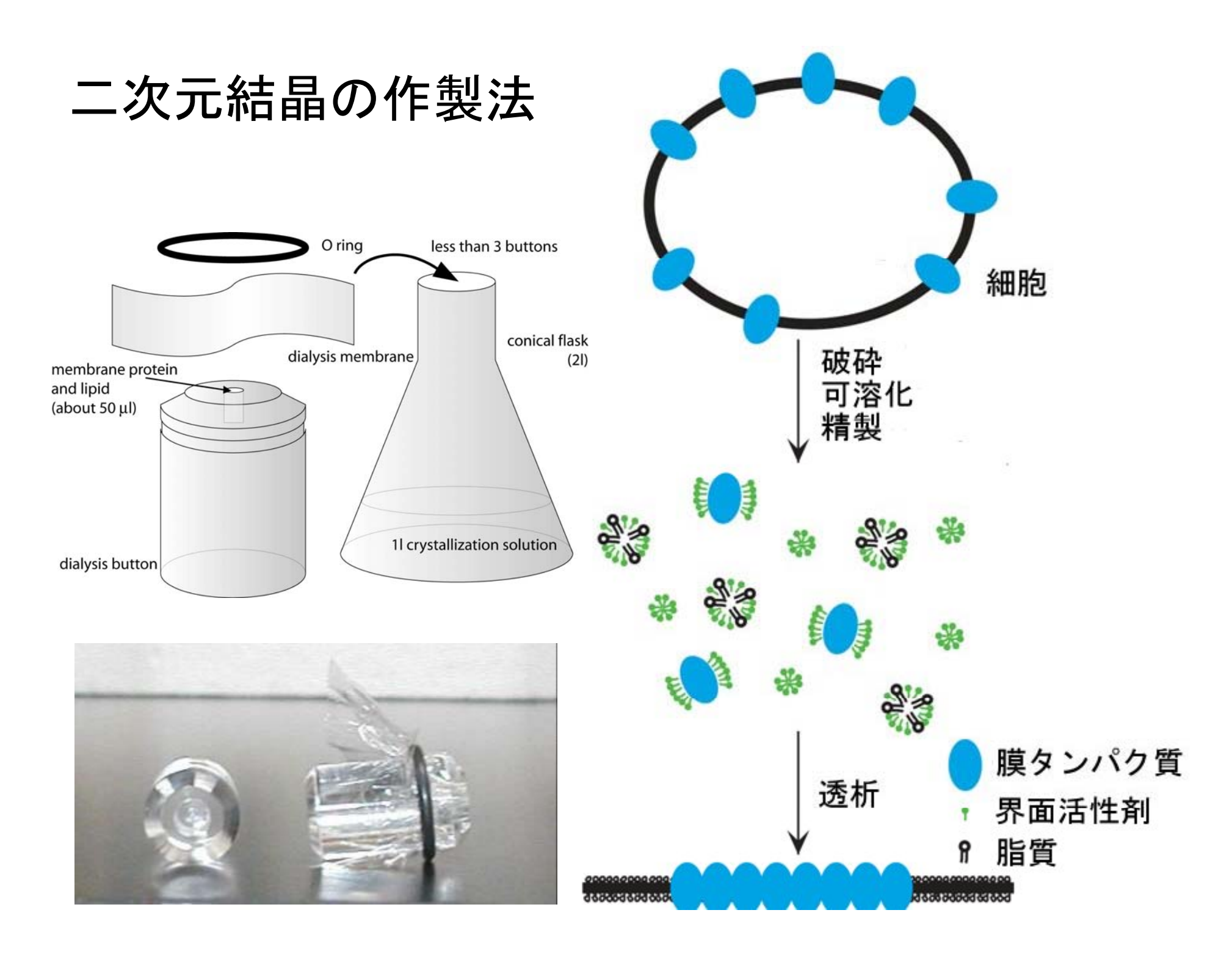

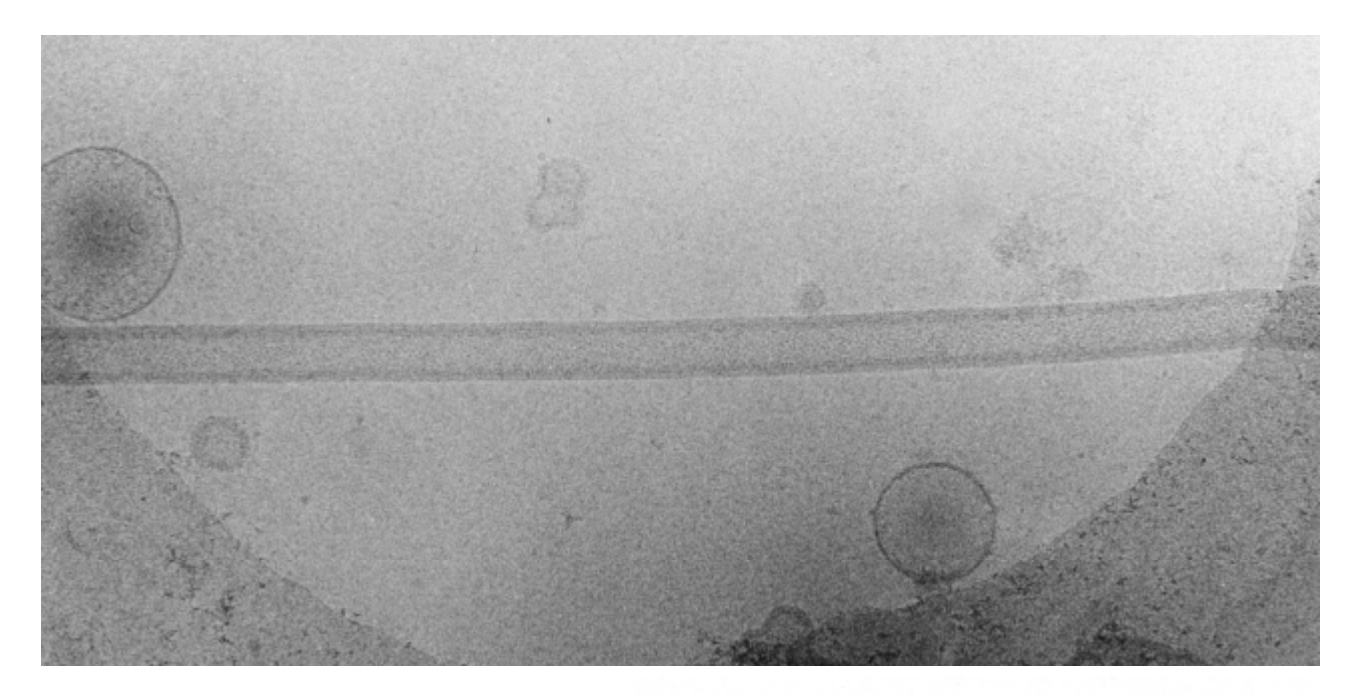

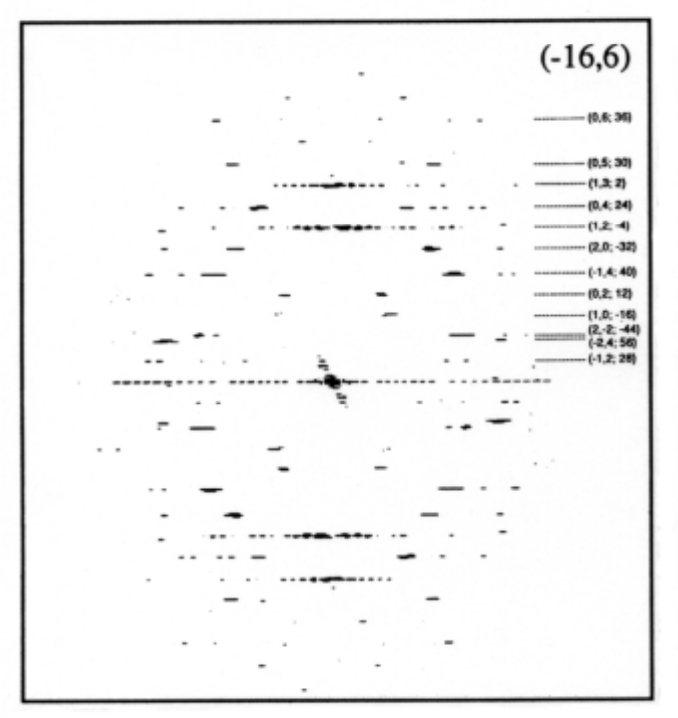

Miyazawa, A. et al. (1999) J. Mol. Biol. **288**, 765-786.

チューブ状結晶

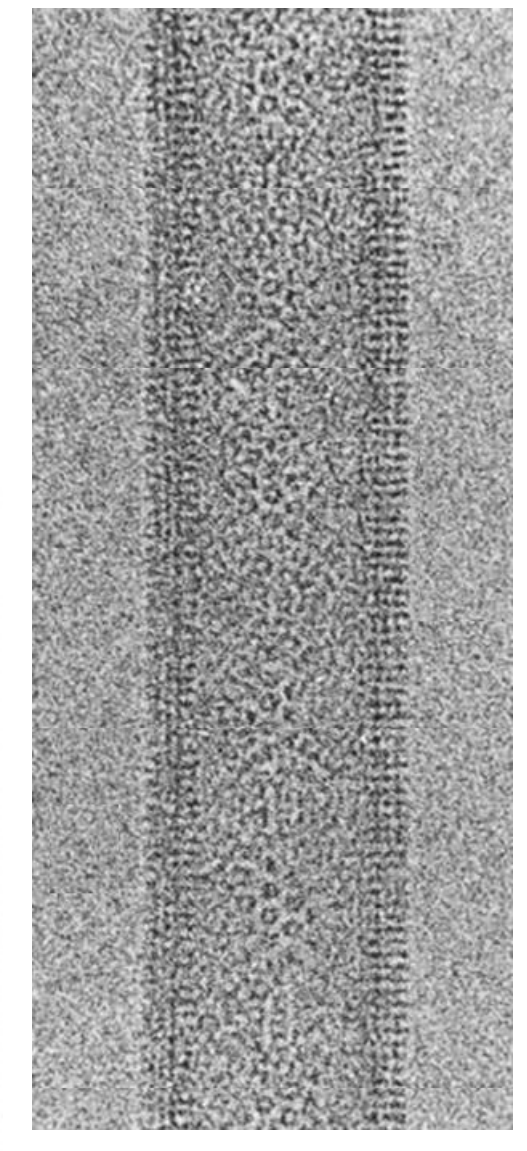

### 構造因子の強度と位相の意味

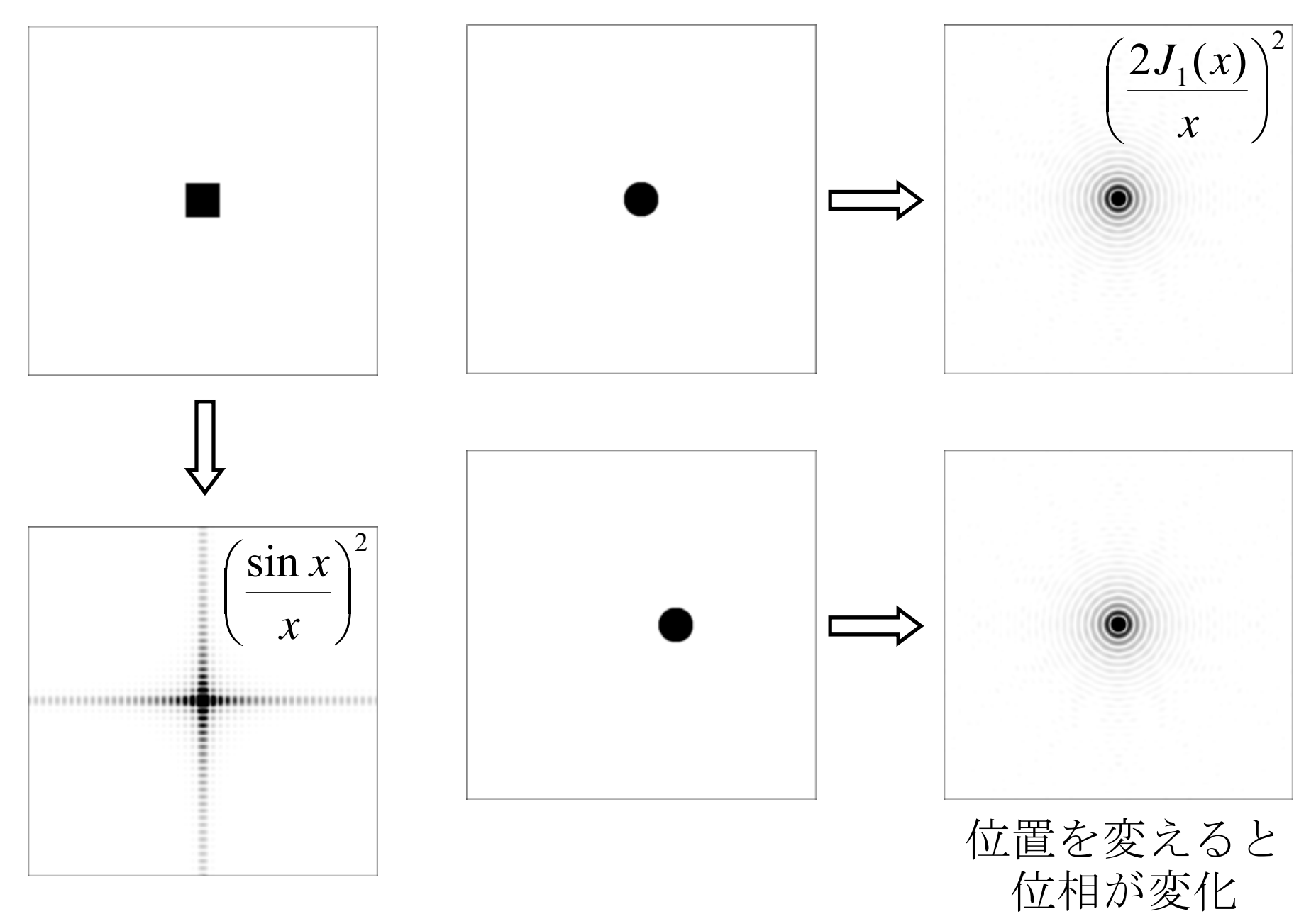

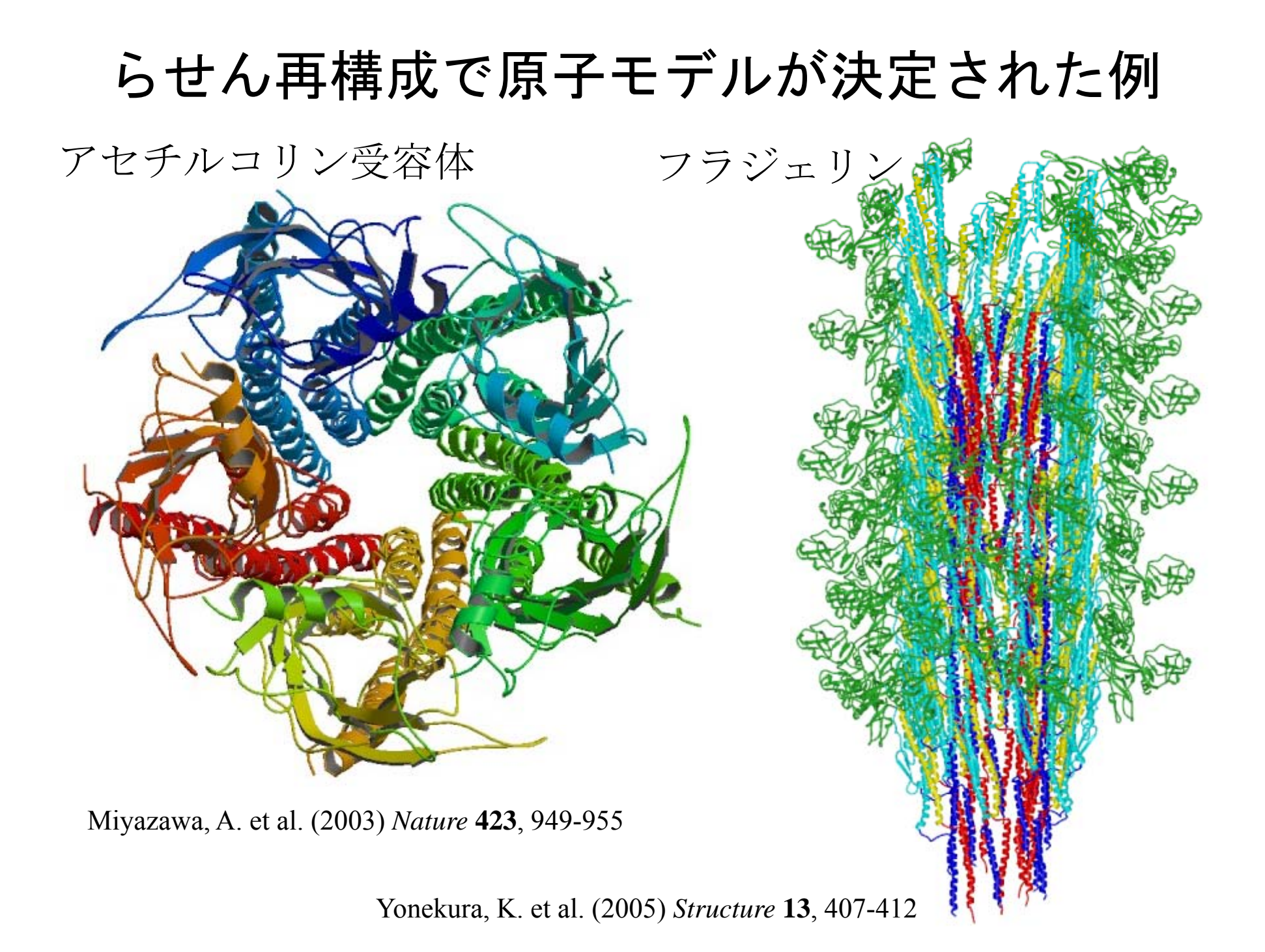

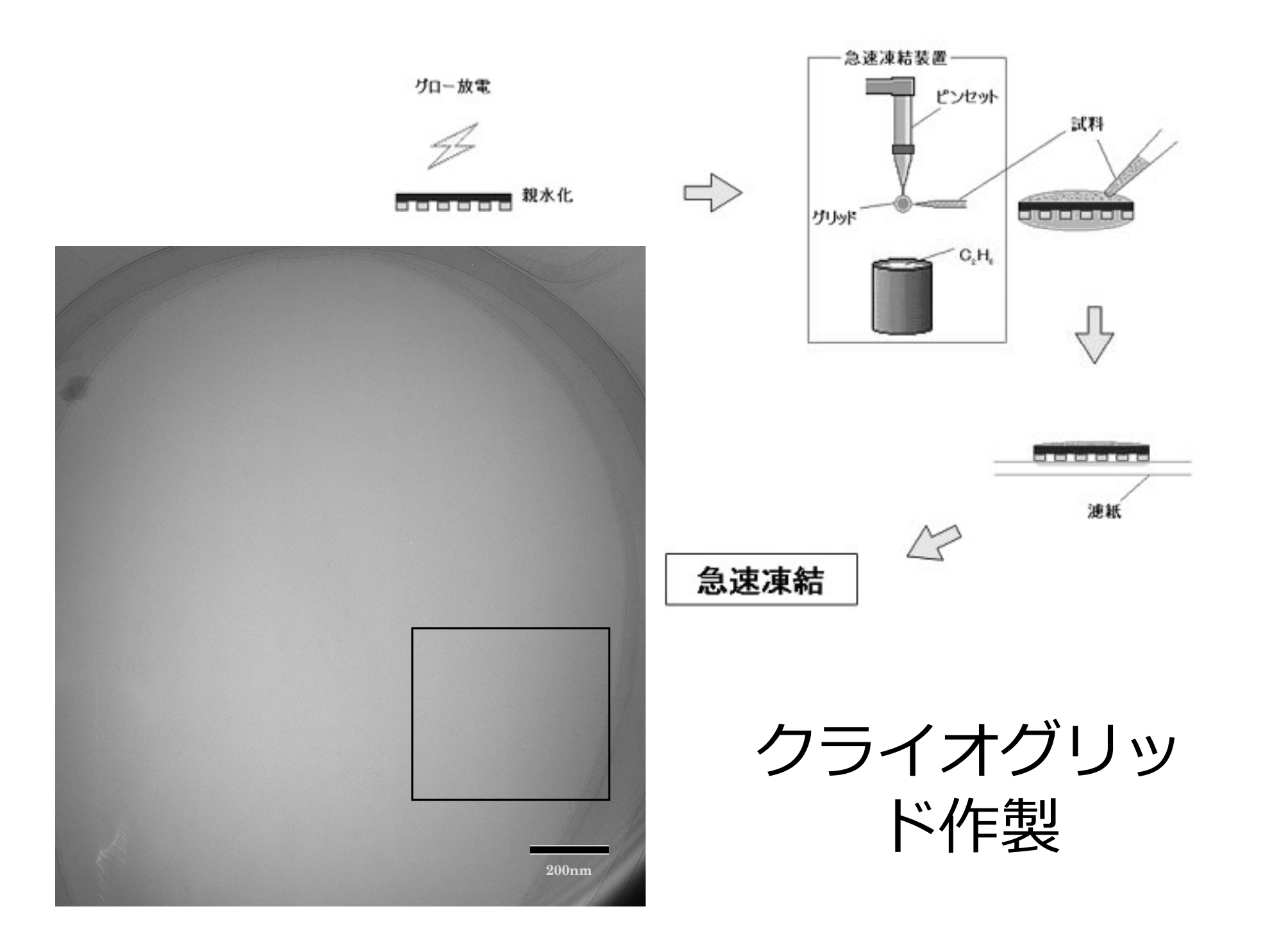

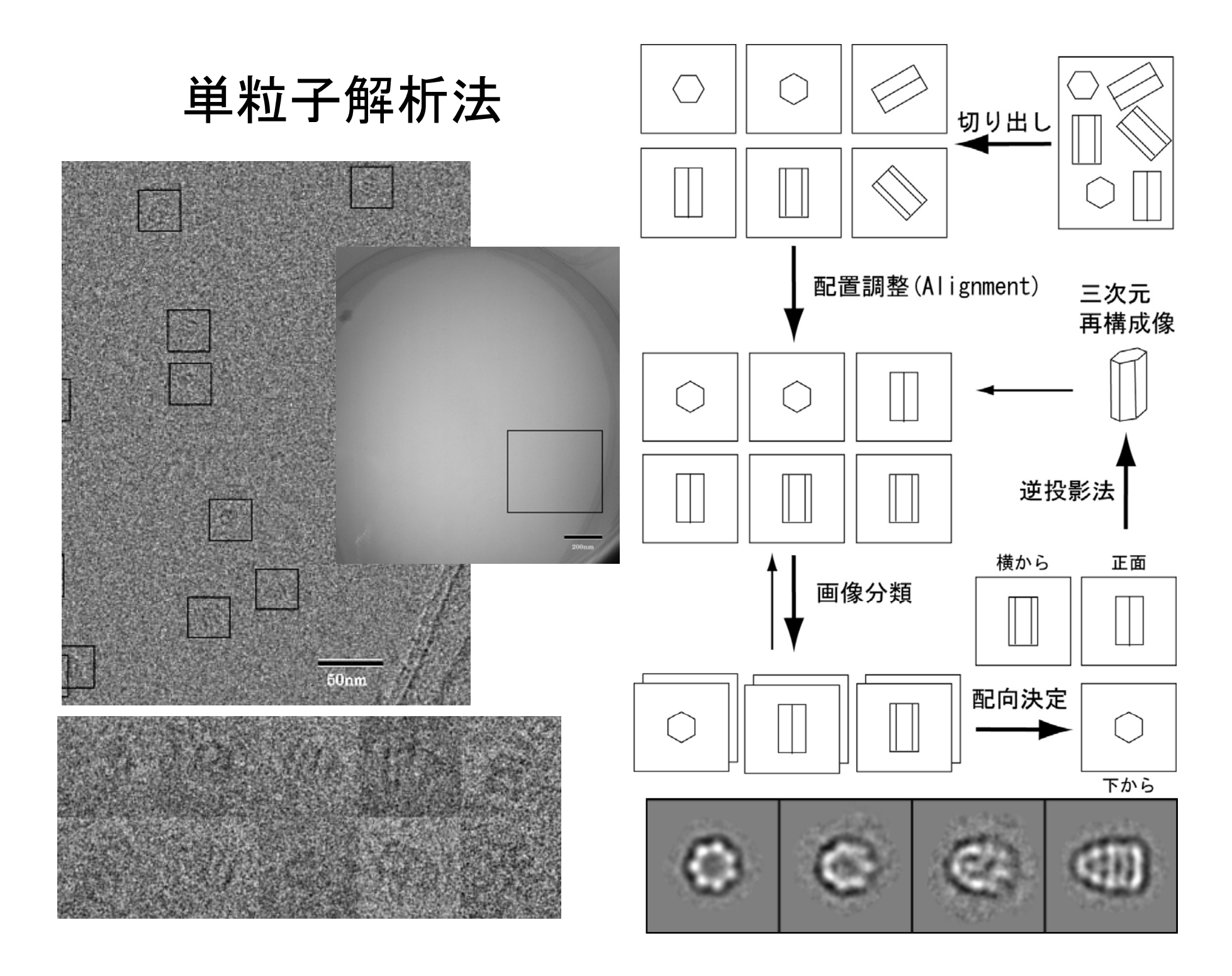

### 共通線検索(Common Line Search)

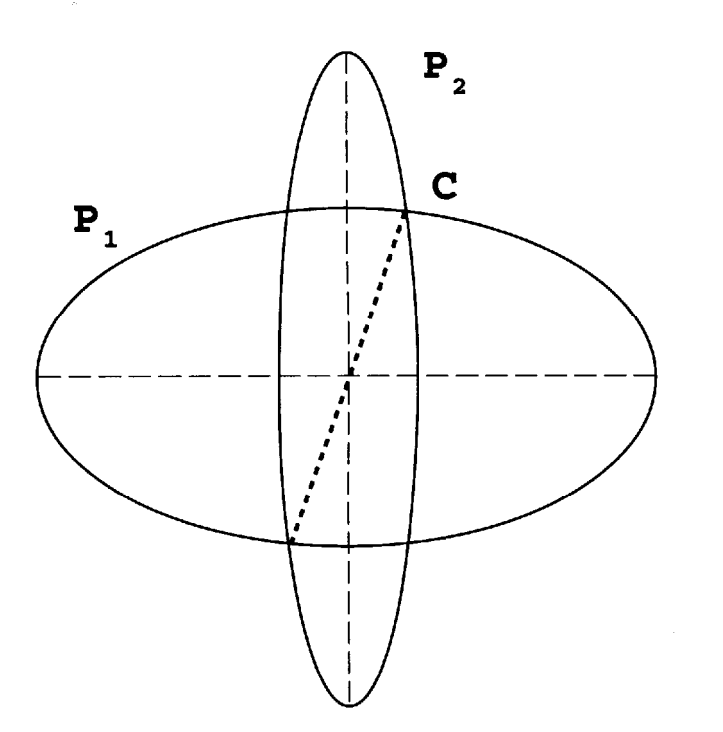

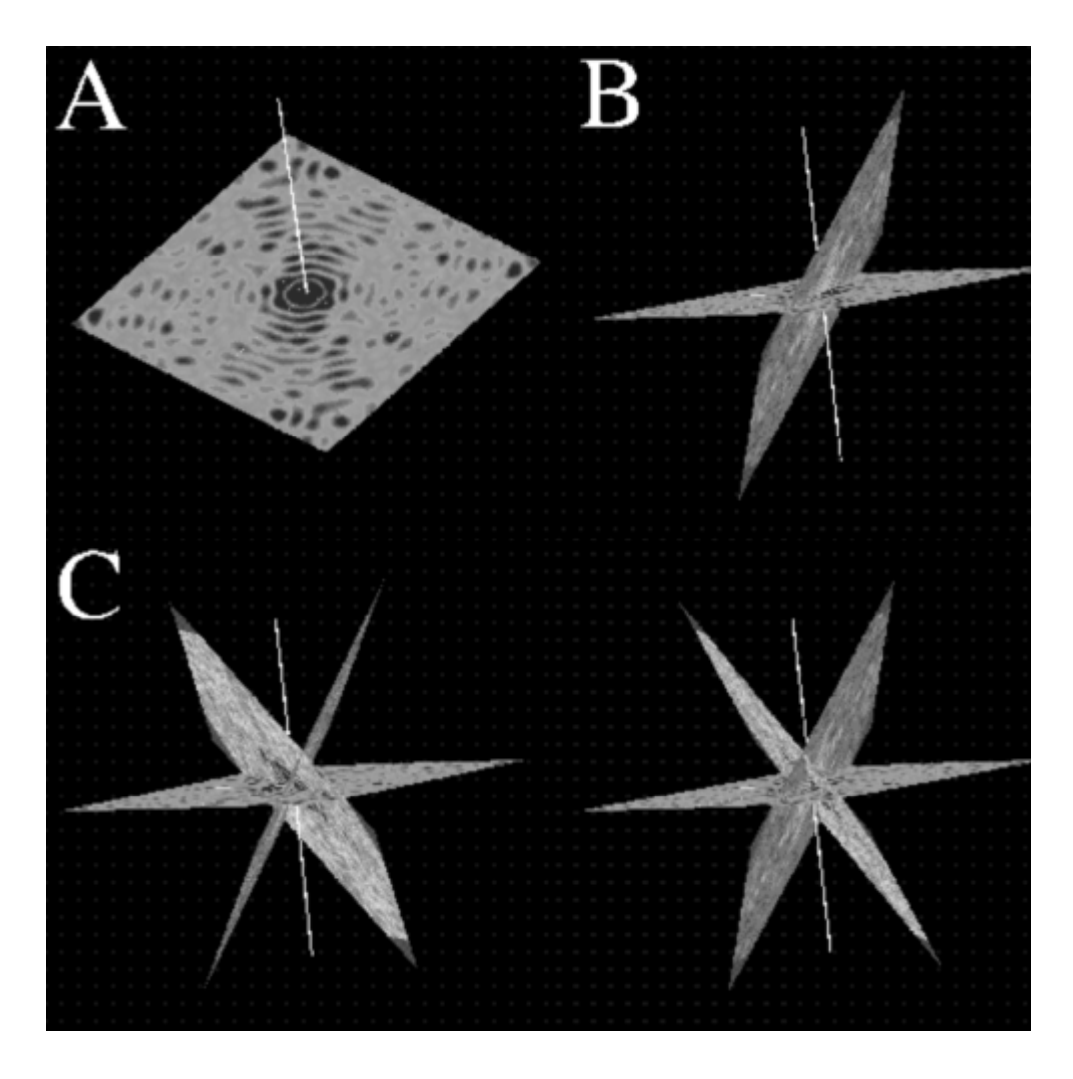

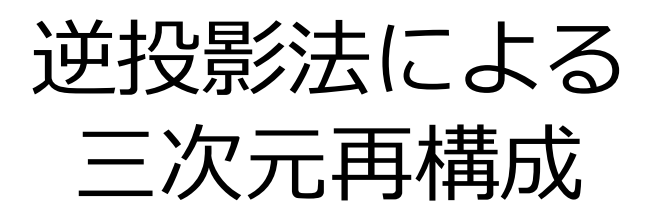

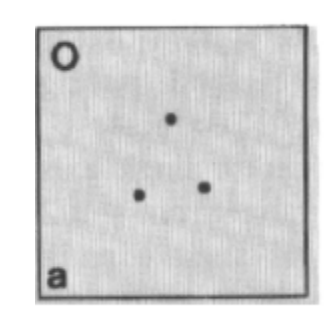

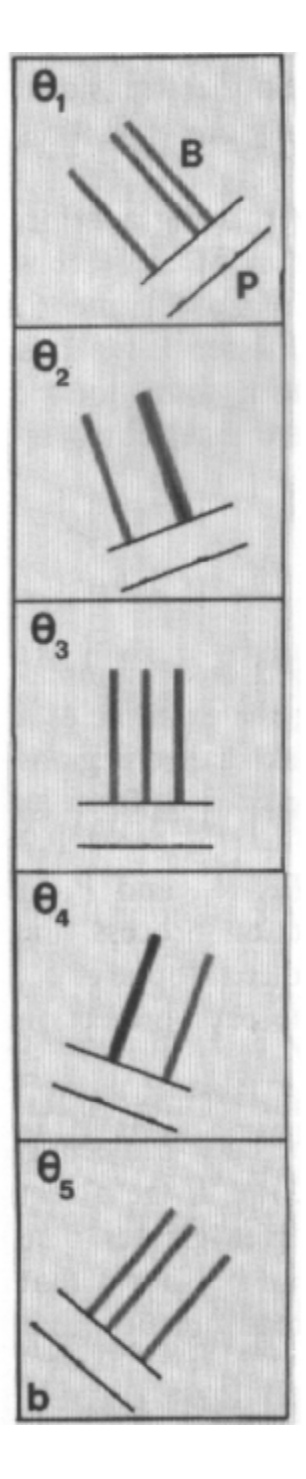

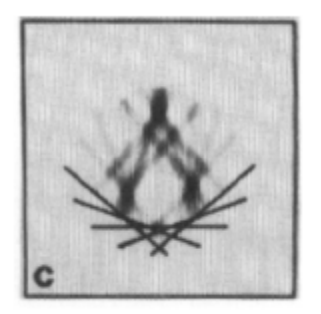

"Electron Tomography" edited by J. Frank  $\ \ \ \mathcal{L} \ \mathcal{Y}$ 

### 単粒子解析による高分解能構造解析

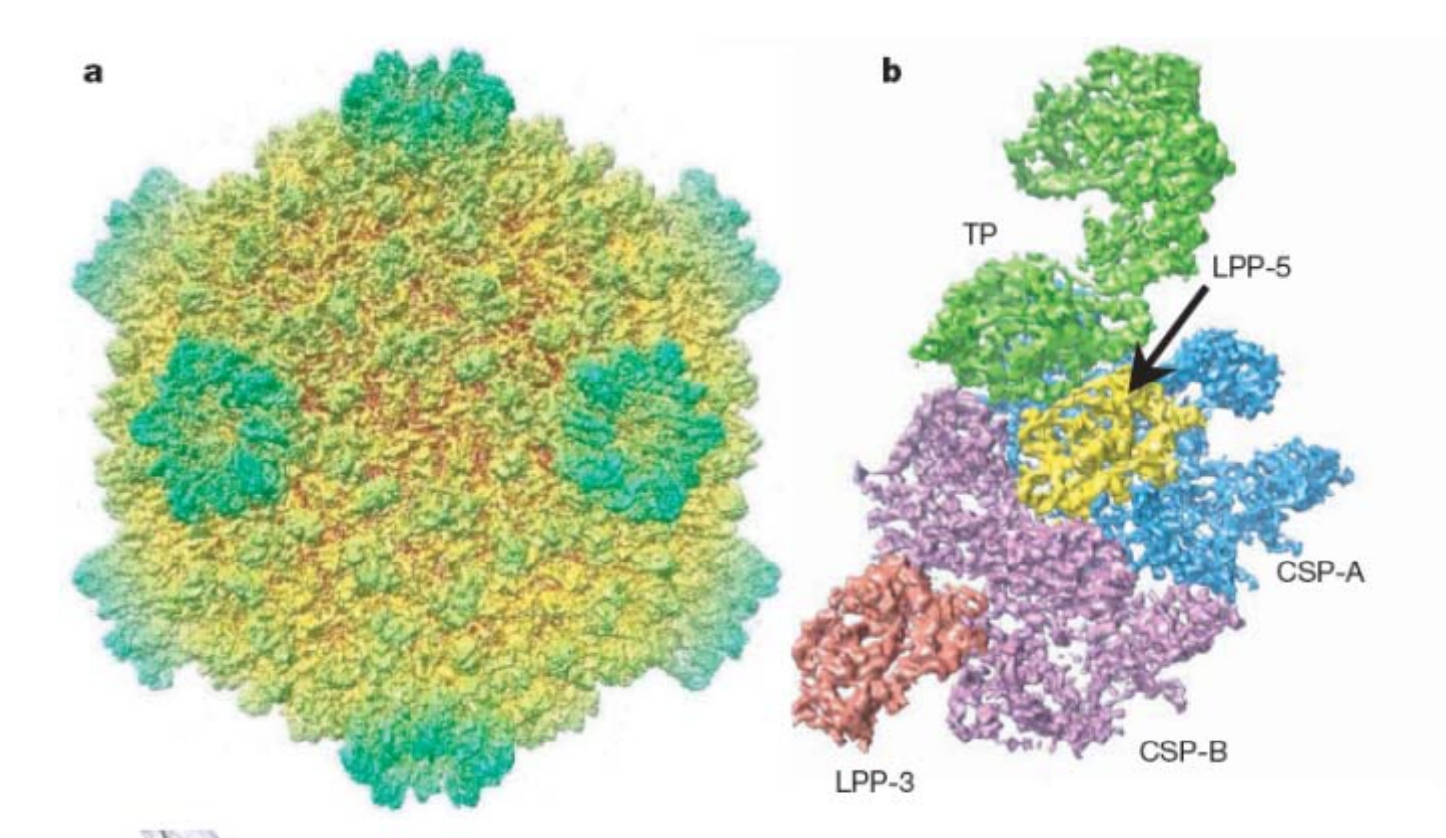

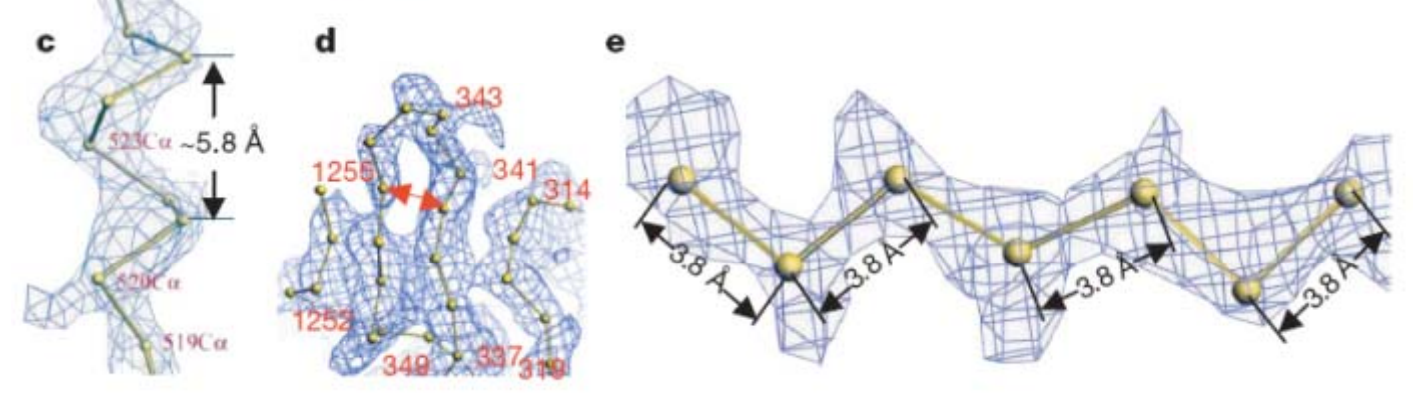

Yu, X., Jin, L., Zhou, Z. H. (2008) *Nature* **453**, 415-9.

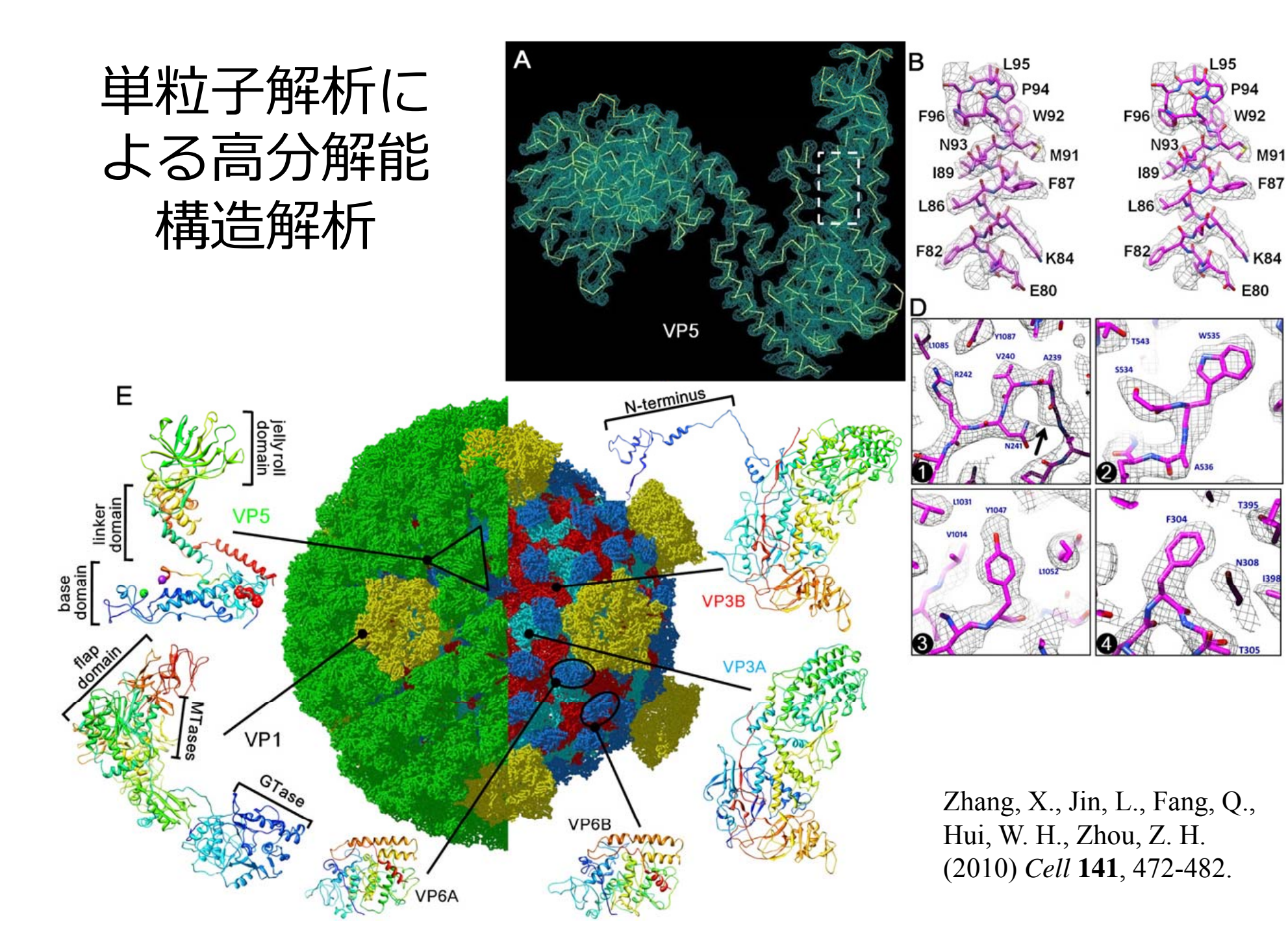

FSC

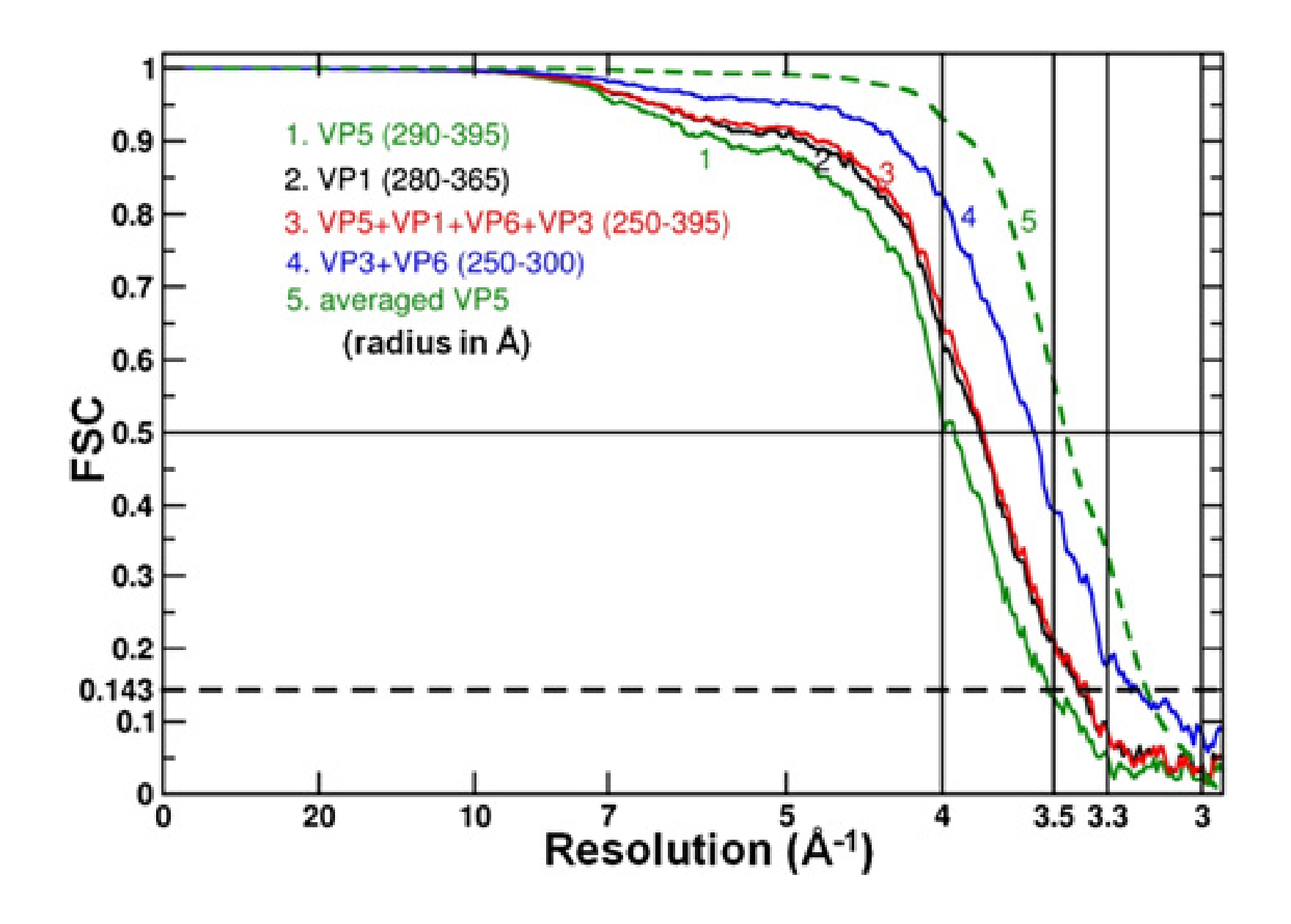

## EMデータベース

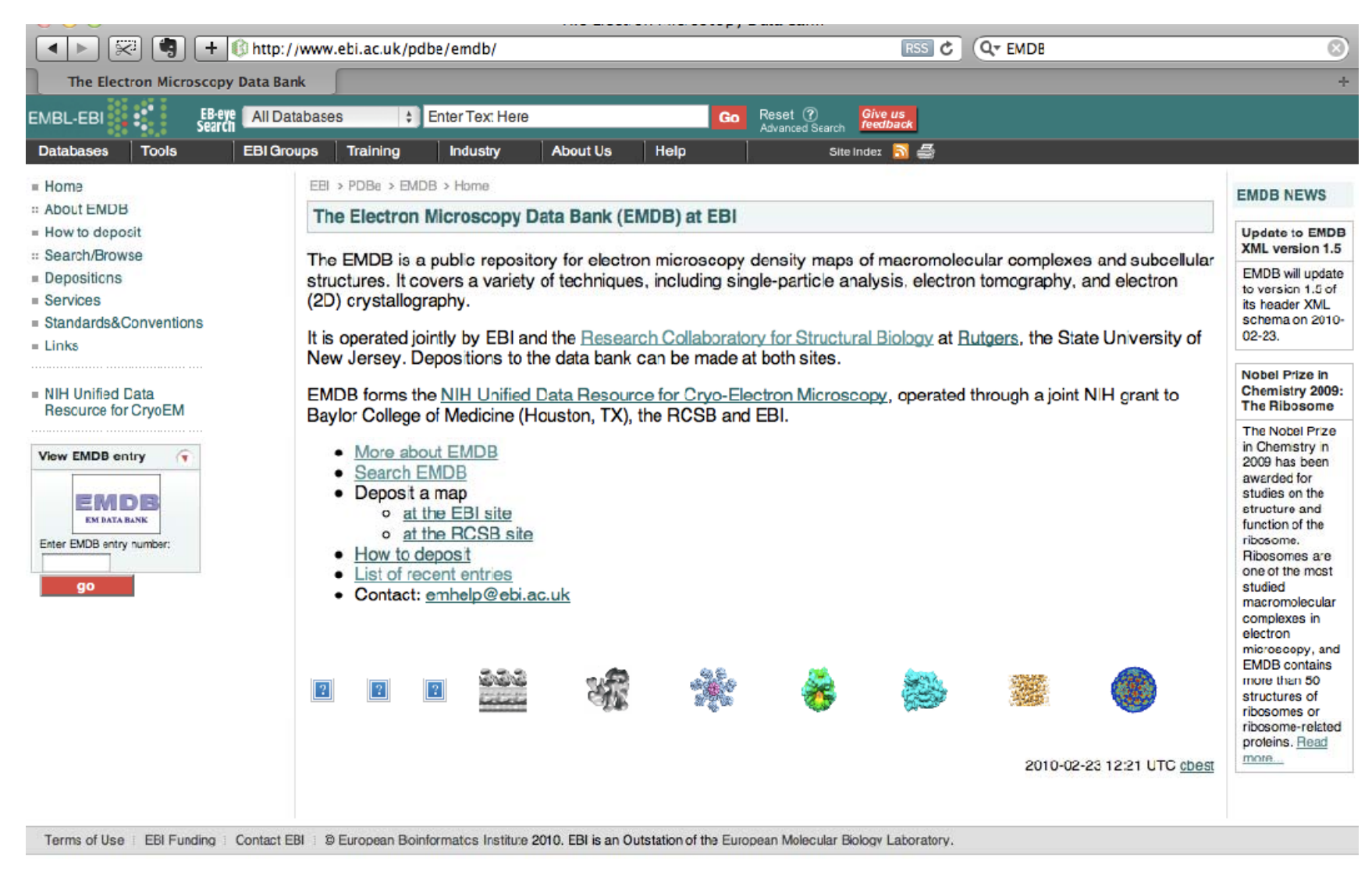

## 単粒子解析の利点

- いろいろな条件での構造を容易に得る ことができる。
- あまり安定でない中間体などの構造を 得ることができる。
- 構造解析の自動化に適している可能性がある。

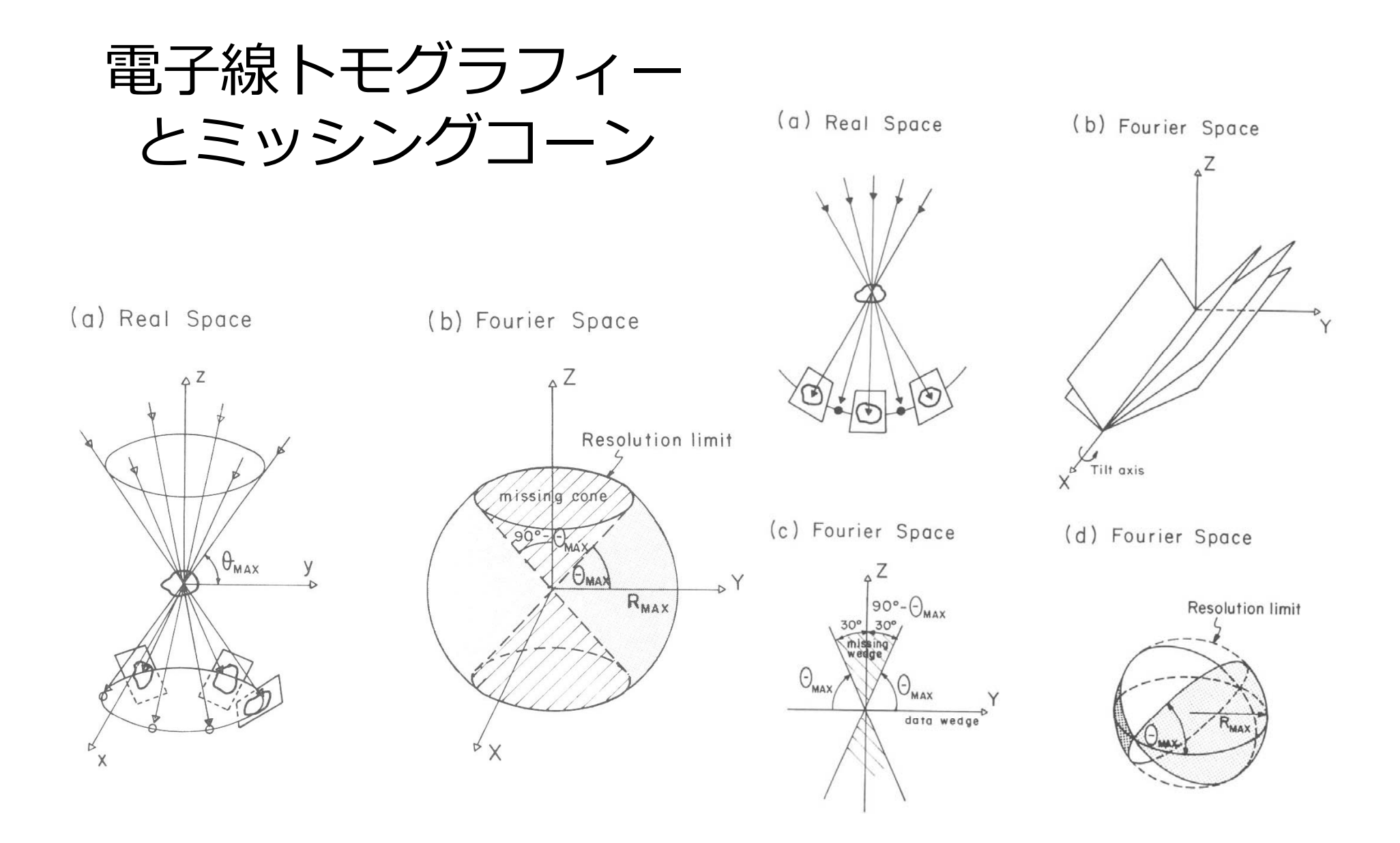

"Electron Tomography" edited by J. Frank  $\pounds \vartheta$ 

## 厚さと分解能

### $d = \pi \times D / N$

#### Or

### $d = D \Delta \theta$

### つまり、厚いと分解能が低くなる。

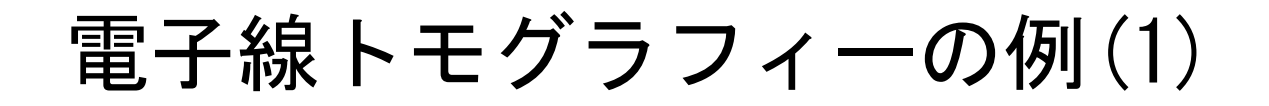

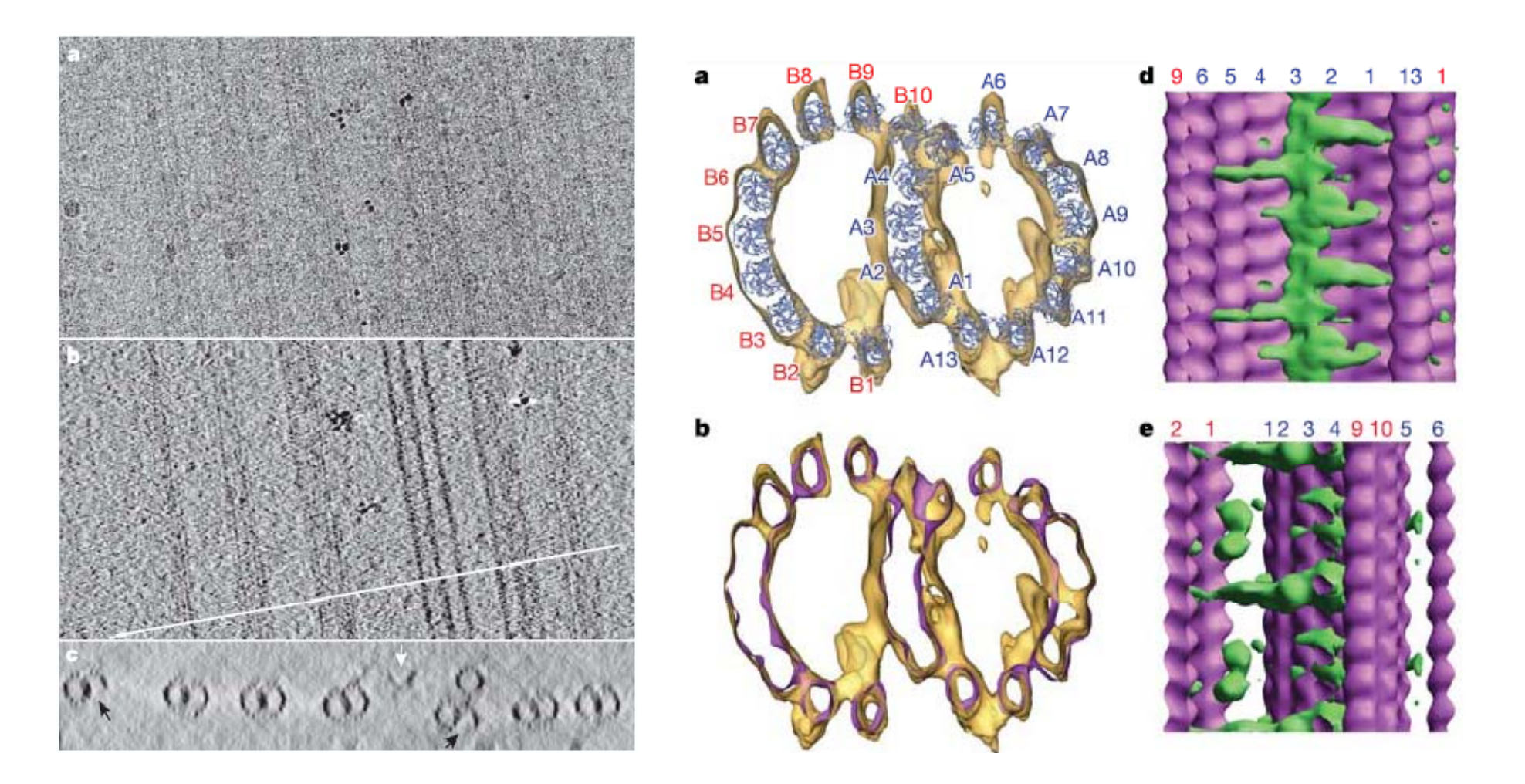

Sui, H., Downing, K. H. (2006) Molecular architecture of axonemal microtubule doublets revealed by cryo-electron tomography *Nature* **442**, 475-478.

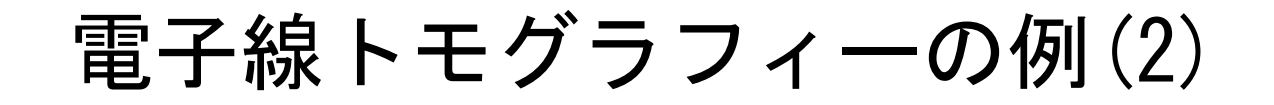

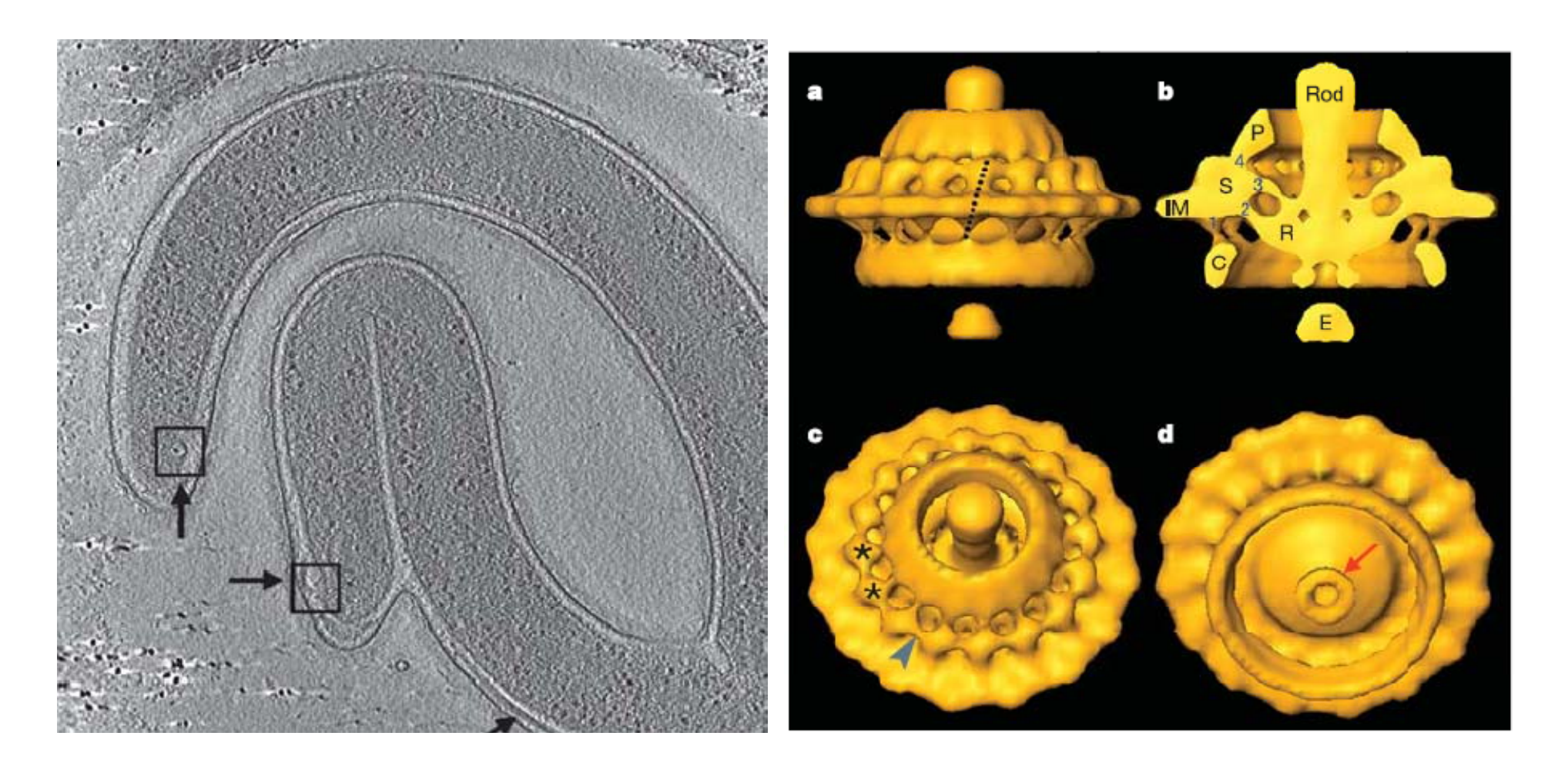

Murphy, G. E, Leadbetter, J. R, Jensen, G. J. (2006) In situ structure of the complete Treponema primitia flagellar motor. *Nature* **442**, 1062-1064.

## 電子線トモグラフィーの利点

- 細胞中での複合体の中分解能の構造を 得ることができる。
- 寿命の短い複合体などの構造も得ることができる可能性がある。
- 平均化を行わないので、構造の多様性
  などについても検討できる。

1. 電子線結晶構造解析による高分解能像の観察

電子線結晶構造解析により得られた rat 由来の水チャネル AQP4 の原子モデルとマップ を観察し、X線結晶構造解析で得られた bovine 由来の水チャネル AQP1 の原子モデルと比 較してみる。

- AQP4の原子モデル(PDB;2ZZ9)を File / Fetch by ID...でダウンロードする。分子の 中央に水が通る経路があることを確認する。また、タンパク質以外に脂質が存在する ことを確認する。
- 次に、その 2fo-fc マップを File / Fetch by ID...で EDS からダウンロードして (ID は 小文字で入力)、表示する。
- 原子モデルの表示を Actions から stick モデルとして、Tools / Volume Data / Volume Viewer で適当な閾値を設定する。

課題 透過経路にある水について、そのモデルとマップが表示された図を作成し、それを File / Save Image で保存しなさい。必要なら、Favorites / Side View を利用しなさい。

- 次に AQP1 の原子モデル(PDB:1J4N)をダウンロードする。必要なら Favorites / Model Panel の focus でダウンロードしたモデルを表示する。これは、三次元結晶なの で、脂質でなく界面活性剤に囲まれていることを確認する。
- Tools / Structure Comparison / MatchMaker を用いて、二つの原子モデルを重ね合わ せて表示する。
- Select / Chain と Actions / Color を用いて、二つのモデルを色分けして表示する。先ほ ど観察した透過経路の水の配置に違いがあるか確認する。
- Tools / Sequence / Match -> Align で、二つの一次配列を比較する。そして、Favorites
   / Model Panel / render by attribute を用いて、異なるアミノ酸残基になっているかどうかで色分けして表示する。

課題 水透過経路に面した残基で、AQP1 と AQP4 で変化したものがあれば、その残基を 列挙せよ。そして、水分子の配置と二つの水チャネルの構造について議論せよ。

2. 電子線トモグラフィーで得られたマップへの原子モデルの当てはめ

電子線トモグラフィー法で得られた HIV の spike に CD4 受容体と FAB 17b が結合した マップに、その結晶構造を当てはめてみる。

- ・ まず、File / Fetch by ID...を用いて、The Electron Microscopy Data Bank(EMDB)に
   登録されている spike と CD4 受容体、FAB 17b のマップ(emd\_5020.map) とその脂質二重層のマップ(emd\_5022.map)を表示する。
- 次に、spike と CD4 受容体、FAB 17b に対応する原子モデル(PDB;1GC1)を同様に 読み込み、Model Panel で原子モデルのみを Active にして、マップに合うように配置 する。
- ・ Model Panel で全体を Active にして、いろいろな方向から確認しながら、原子モデル

を当てはめる。Favorites / Command Line で rainbow chain と入力すると、原子モデ ルを分子ごとに色分けできる。

 だいたい一致したら、Tools / Volume Data / Fit in Map で Fit ボタンを押して、マッ プに合うように原子モデルを動かす。何度か Fit ボタンを押して、それ以上、向上しな いことを確認する。

課題: Fit in Map の Options を開いて、適当な分解能を設定して、原子モデルからマップ を計算させて、トモグラフィーの分解能を議論せよ。また、その際の相関の値を調べよ。

- 3. 単粒子解析で得られた二つの立体構造の比較 単粒子解析法により得られた RNA ポリメラーゼ II の開いた構造と閉じた構造を比較し
- て、その変化を可視化するムービーを作成する。
- まず、ヒト RNA ポリメラーゼ II のマップ(emd\_1283.map)を File / Fetch by ID ...
   を用いて表示する。
- 次に、全体の構造を把握するため、右図の ように、Stalk, Clamp, Jawsの部分を、そ れぞれ赤、黄、水色で色分けする。
- この際、Volume Viewer で図のように閾値 を調整する。また、向きを同じになるよう にし、Volume Viewer で mesh 表示に変更 する。
- 色を塗りたい場所に、Tools / Volume Data / Volume Tracer で、色を決めて、マーカーを 置いていく。この際、Mouse / Link new marker to selected marker をオフにしてお

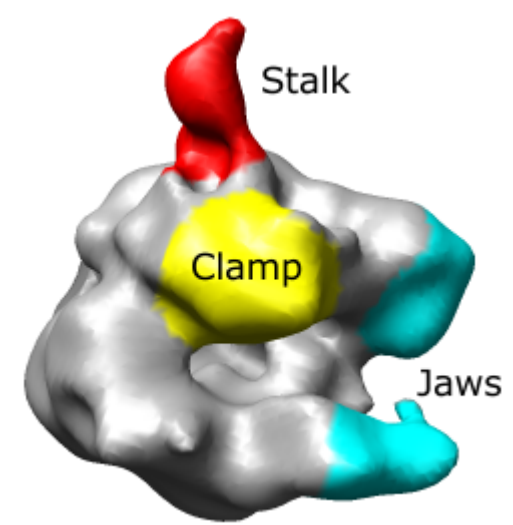

く。Volume Tracer で Actions / Delete Markers でマーカーを取り除くこともできる。

- Volume Viewer で surface 表示に戻して、Tools / Volume Data / Color Zone により、 適当な範囲に色を付ける。
- 次に、もう一つのマップ(emd\_1284.map)を表示する。一方のマップを mesh 表示、 もう一方を surface 表示にして、同程度の体積になるように閾値を変える。体積は、Tools / Volume Data / Measure Volume and Area で確認できる。
- Tools / Volume Data / Morph Map を用いて、二つのマップを比較する。上で決めた二 つの閾値から、Multiplier for second map の比率を計算して、play ボタンを押すと、 構造が変化するムービーを作成できる。そのムービーから変化している場所を同定す る。

課題 このマップに yeast の RNA ポリメラーゼ II の原子モデル(1Y1V)を重ねて、開いた構造と閉じた構造での変化について議論せよ。